### 9.1 Getting started with programming

When using the MIS motors, almost any kind of program can be created using a set of user friendly icons.

Make the required choice on the eRxP Programming tab. The name eRxP refers to the programmable module (R-module) from the MAC motor series. [e]mbedded [R]-module number [x] [P]rogramming

|                                     | <u>Files View Offline eRxP Setup Updates Help</u>                                                                                                    |
|-------------------------------------|----------------------------------------------------------------------------------------------------|
|                                     | Open Save in motor Reset position Clear error                                                                                                    |
|                                     | Serial port  Comport: 1 Baud:                                                                                                    |
|                                     | Main I/O Setup Registers Advanced Tests eRxP                                                                                                    |
| Choose here to make a new program – | Main     I/O Setup     Registers     Advanced     Tests     ERxP       eRxP     Select positioning type     With this mode it is possible to use both absolute and relative positioning. But the moving range will be limited.                                         |
| Choose here to make a new program – | Main     I/O Setup     Registers     Advanced     Tests     ERxP       eRxP     Select positioning type       Relative + absolute     With this mode it is possible to use both absolute and relative positioning. But the moving range will be limited.       Program |

After making one of these 2 choices, the program window will be opened.

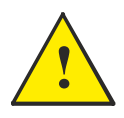

**Please note:** When a program is made and stored the motor will always startup in position mode. If this is not convinient insert a Mode = "passive" on first program line.

### **Programming Main window**

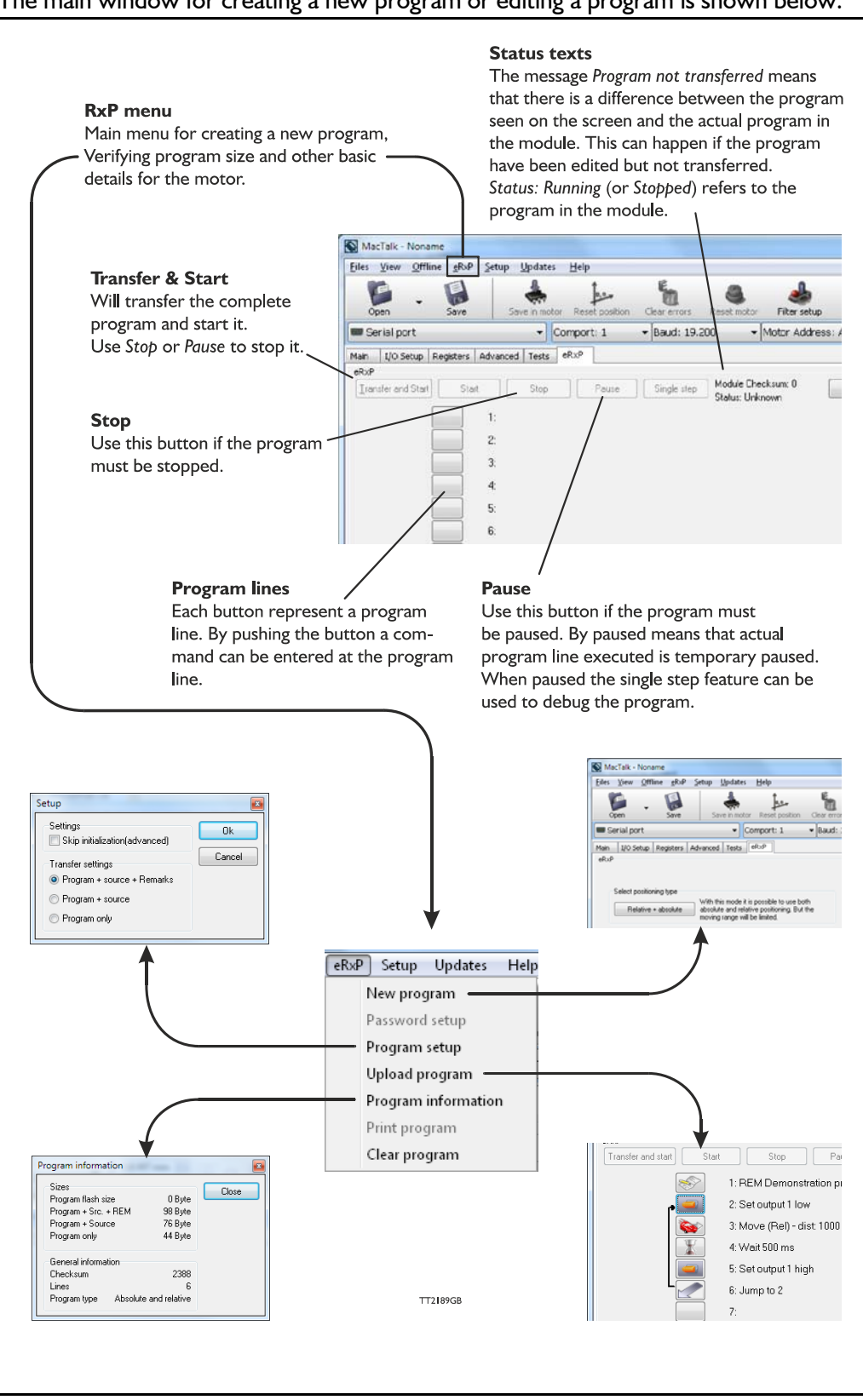

The main window for creating a new program or editing a program is shown below:

The menu found at the top of the main window gives access to the following options:

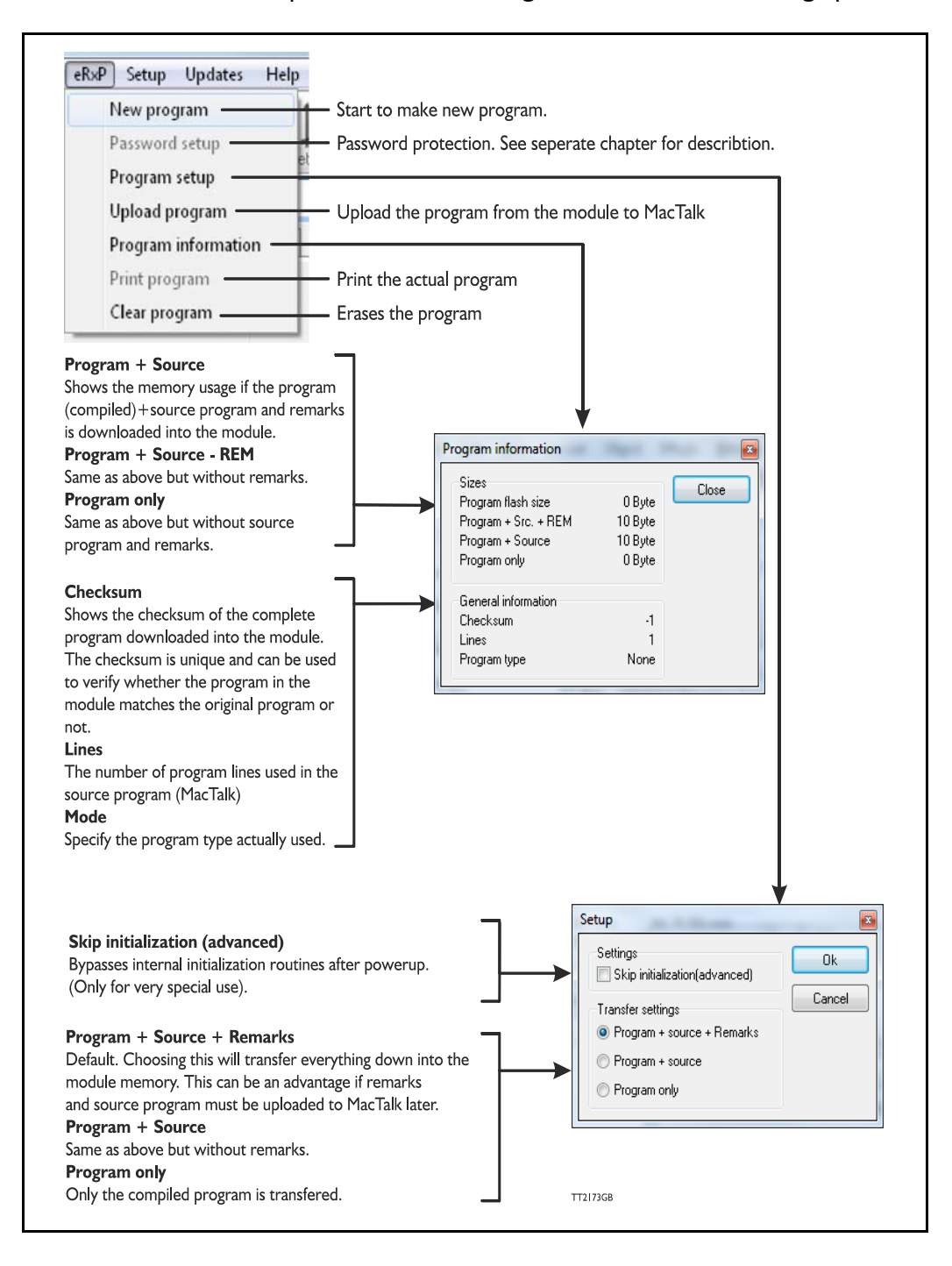

When choosing New program in the Programming menu or entering MacTalk for the first time, programming can be started.

Press the button at line I and a tool box will pop up.

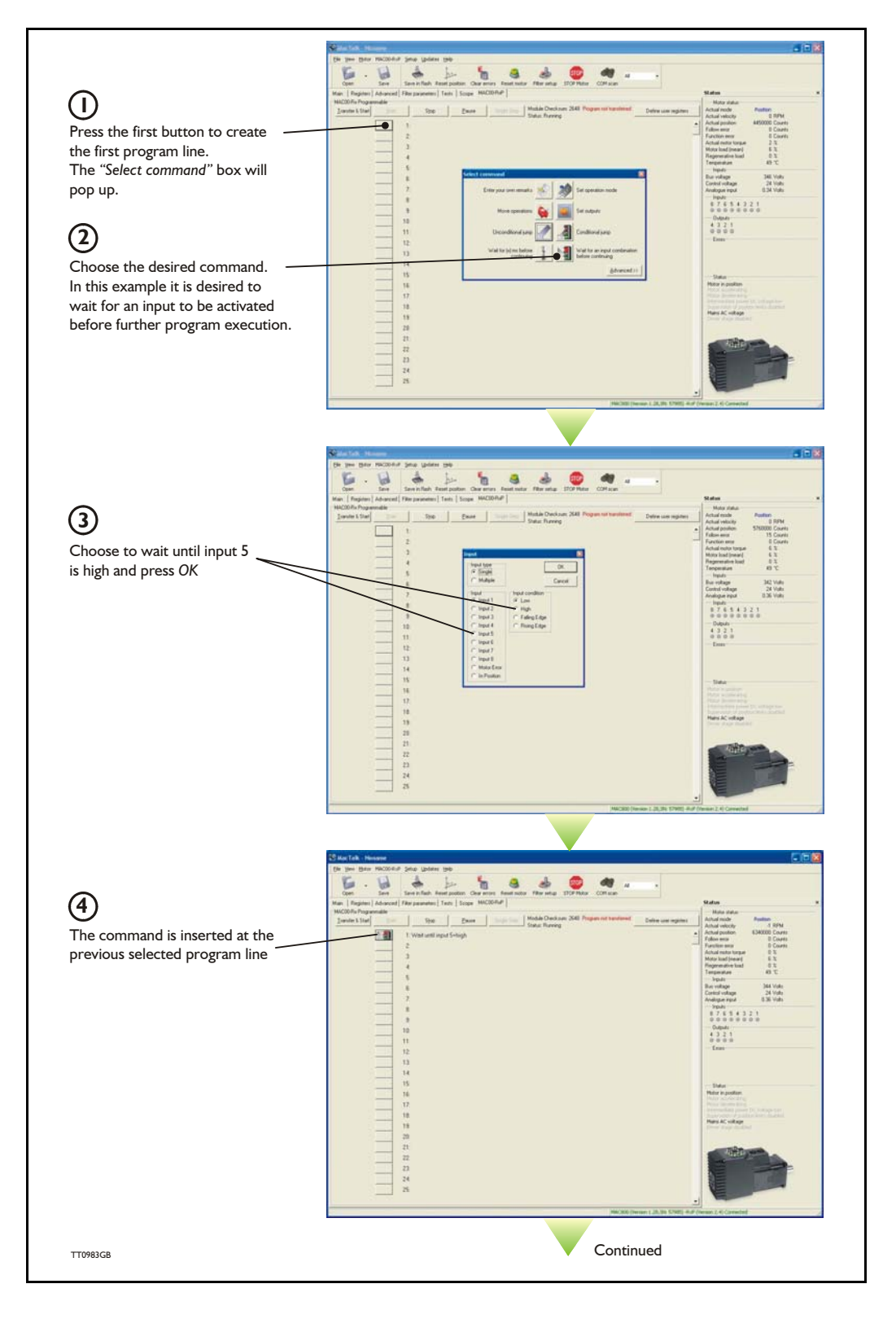

### How to build a program

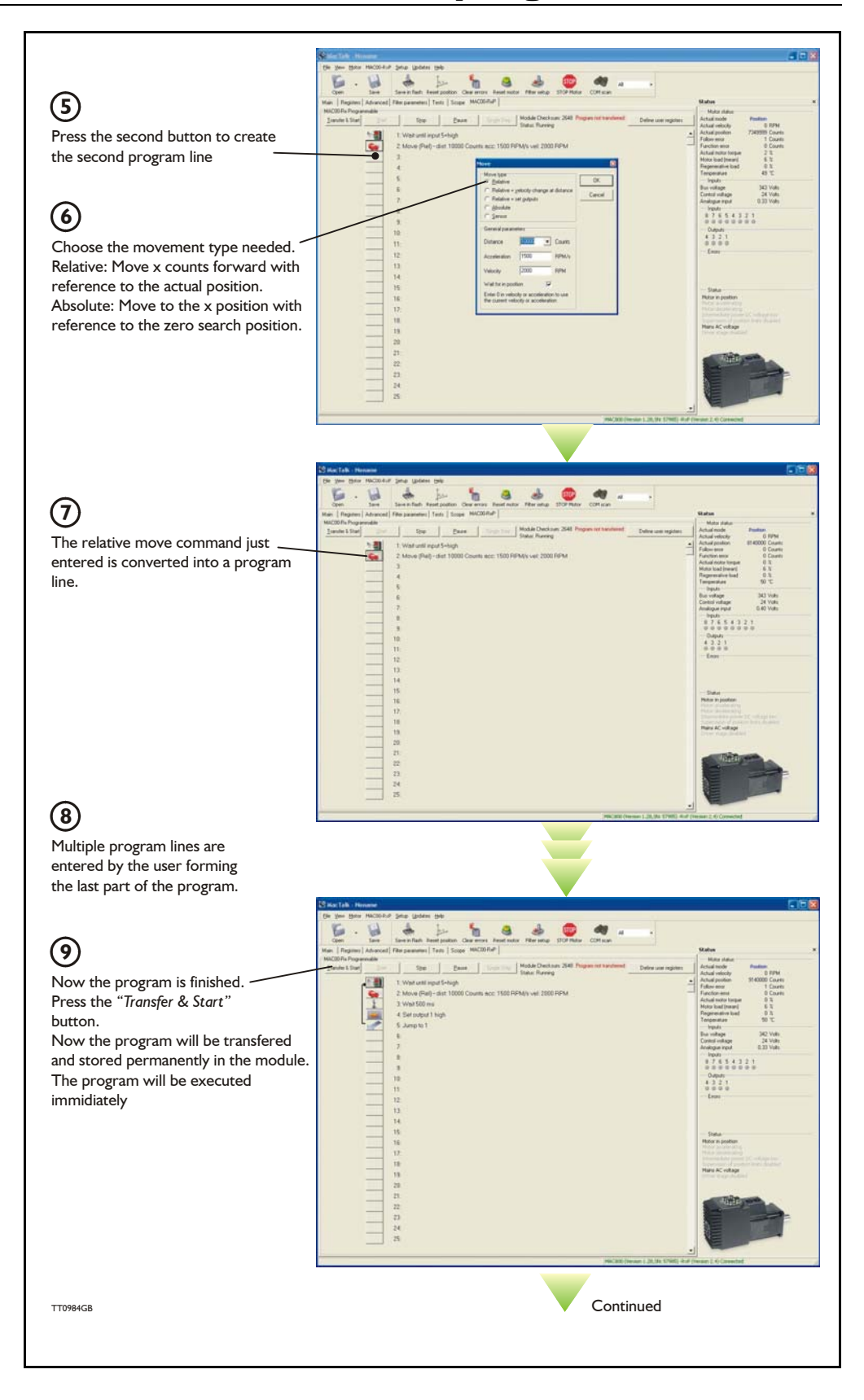

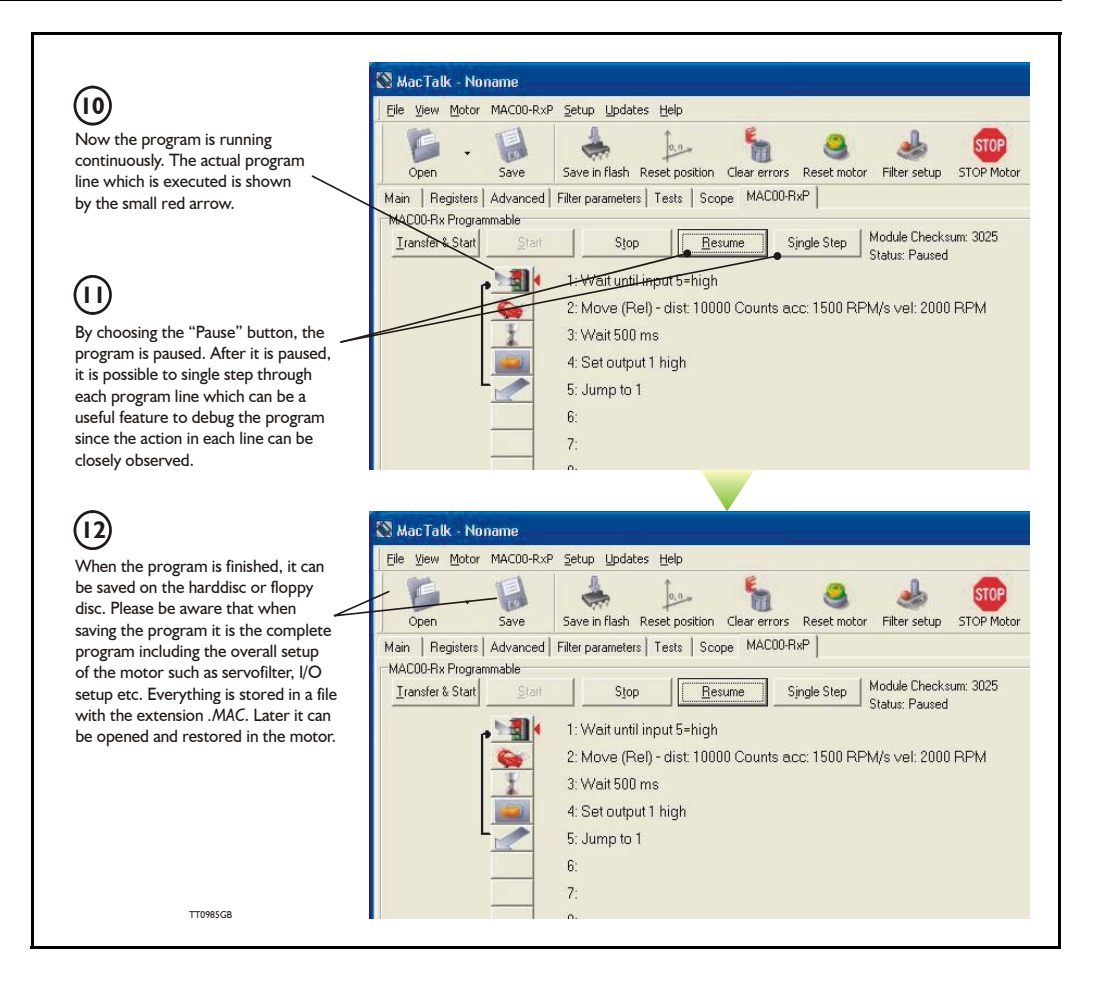

When programming and saving programs the following hints may be useful to ensure that the program behaves as expected.

- 1. When transferring the program to the motor, it is saved permanently in memory and the program will be executed each time the motor is switched on.
- 2. Before beginning to program, ensure that the basic parameters for controlling acceleration, torque, safety limits, etc. are set to proper values. When saving the program to the PC, all of these basic parameter settings will be saved together with the program as a complete motor setup package.
- 3. A program line can be edited by double-clicking on the command text.
- 4. When the cursor is placed on top of the command icon, an edit menu will be shown by right-clicking.

The toolbox used for programming covers 18 different command types.

The basic idea of the commands is to provide easy access to the most common functions of the motor. Some functions may seem to be missing at first glance, but the buttons "Set register in the QuickStep motor" or "Wait for a register value before continuing" give direct access to all the 50 registers in the basic QuickStep motor, such as the gear ratio or the actual torque register.

In total, this gives a very powerful programming tool since >95% of a typical program can be built using the simple command icons, while the remaining 5% is typically achieved by accessing the basic motor registers directly.

The following gives a short description of all 18 command icons.

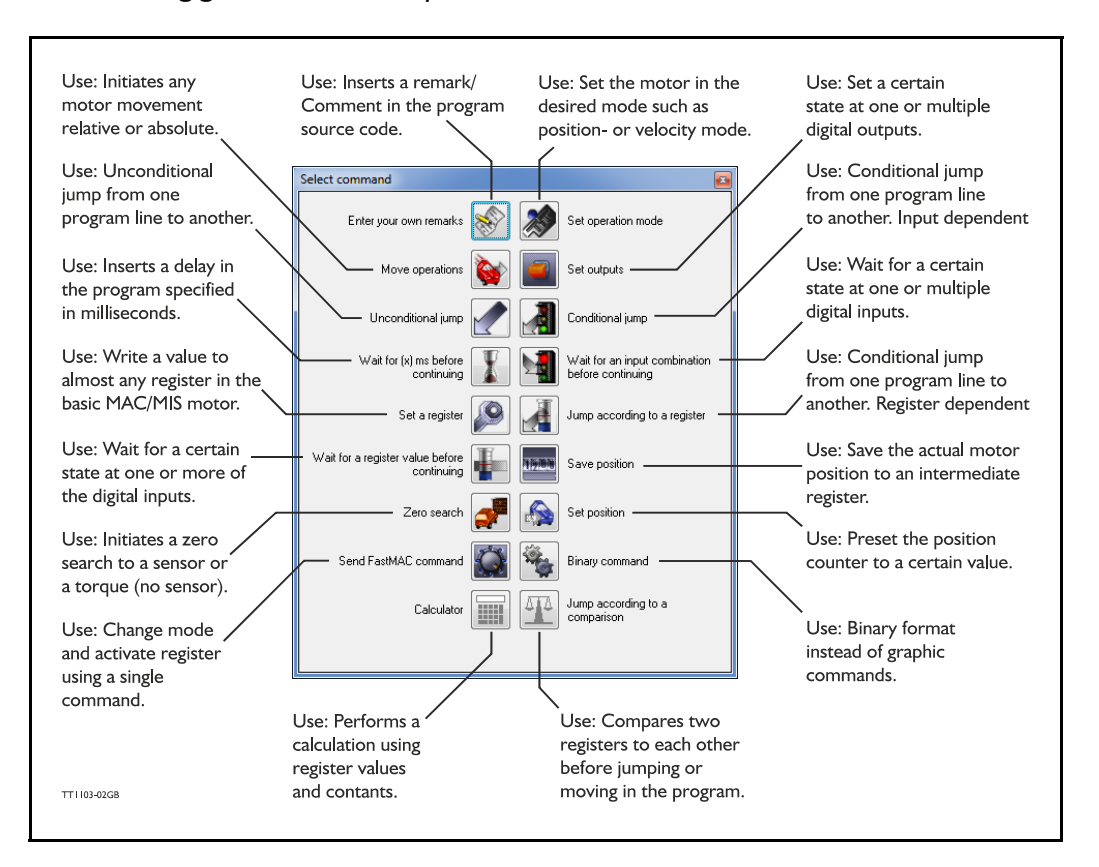

#### 9.7.1 Enter your own remarks

| Icon:     |                                                                              |
|-----------|------------------------------------------------------------------------------|
| Dialogue: | Enter remark                                                                 |
|           | Remark:                                                                      |
|           | OK Cancel                                                                    |
| Function: | Inserts a remark/comment in the source code. The program line will not do    |
|           | anything, but can make the source code easier to read. This can be very      |
|           | important if other programmers have to review or work on the code, or if the |
|           | program is only worked on infrequently.                                      |

#### 9.7.2 Set operation mode

| Icon:     |                                                                                |
|-----------|--------------------------------------------------------------------------------|
| Dialogue: | Set mode                                                                       |
|           | Mode:<br>Passive<br>Velocity<br>Position<br>Gear mode                          |
| Function: | Sets the operating mode of the motor. When the program encounters a            |
|           | program line with this command, the motor's operating mode will be set to      |
|           | the specified mode. This allows you to use different operating modes in        |
|           | different parts of the program.                                                |
|           | For a detailed description of the individual operating modes, refer to section |
|           | 1.3.1., Basic modes/functions in the QuickStep motor, page 12.                 |

#### 9.7.3 Move operations

| Icon:     |                                                                           |
|-----------|---------------------------------------------------------------------------|
| Function: | The Move commands are very flexible, with five different operating modes. |
|           | Each mode is described in its own section below.                          |

9.7.4 Move (Relative)

| Icon:     |                                                                                                    |
|-----------|----------------------------------------------------------------------------------------------------|
| Dialogue: | Move type                                                                                                    |
|           | General parametersDistance         • 409600         CountsAcceleration         Register 1         Register 2         Register 3         Velocity         10         RPMWait for in position         ✓         Enter 0 in velocity or acceleration to use the current velocity or acceleration                                                                                                    |
| Function: | Performs a movement relative to the current position. The distance moved is measured in encoder counts, and can either be entered directly or taken from three registers in the user memory area. For further information on using these memory registers, refer to the sections on the 'Save position' and 'Set position' commands.<br>Note that if you specify a velocity, motor register no. 5 (V_SOLL) will be overwritten with this velocity value. Also, if you specify an acceleration, motor register no. 6 (A_SOLL) will be overwritten with the acceleration value specified. Register no. 49 (P1) is always overwritten by this command.<br>If the 'Wait for in position' option is checked, the program will wait until the motor has finished the movement, before proceeding to the next program line. If this option is not checked, the program will start the movement, then immediately start executing the next command. The motor will finish the movement on its own, unless given other instructions by the program. |

9.7.5 Move (Relative + velocity change at a distance)

| Icon:     |                                                                                    |   |
|-----------|------------------------------------------------------------------------------------|---|
| Dialogue: |                                                                                    |   |
|           | Move                                                                               |   |
|           | Move type                                                                          |   |
|           | O Relative                                                                         |   |
|           | Relative + velocity change at distance                                             |   |
|           | Relative + set outputs                                                             |   |
|           | Carses                                                                             |   |
|           | <u>Sensor</u>                                                                      |   |
|           | General parameters Change velocity parameters                                      |   |
|           | Distance 🗸 409600 Counts Distance 0 🗸 Counts                                       |   |
|           | Acceleration 50 DDM/c Neuroscien 0                                                 |   |
|           | Acceleration 50 RPM/s New velocity 0 RPM                                           |   |
|           | Velocity 10 RPM                                                                    |   |
|           | Wait for in position                                                               |   |
|           | Enter 0 in velocity or acceleration to use                                         |   |
|           | the current velocity or acceleration                                               |   |
|           |                                                                                    |   |
|           |                                                                                    |   |
| Function: | Performs a relative movement, and changes velocity at a specified distance         |   |
|           | before reaching the new position. The distances are measured in encoder            |   |
|           | counts and can either be entered directly, or taken from three memory              |   |
|           | registers in the RxP module. For further information on using these memory         |   |
|           | registers, refer to the sections on the Save position' and 'Set position'          |   |
|           | commands.                                                                          |   |
|           | Note that motor register no. 5 (V_SOLL) will always be overwritten with the        | е |
|           | value specified in the 'New velocity' field. Also, if you specify an acceleration, | , |
|           | motor register no. 6 (A_SOLL) will be overwritten with the acceleration valu       | е |
|           | specified. Register no. 49 (P1) is always overwritten by this command.             |   |
|           | This command always waits until the movement is finished, before proceedin         | g |
|           | to the next line in the program.                                                   |   |
|           | In case a fatal (system) error happens such as temperature error the program       | n |
|           | excecution stay at this command line until the motor is reset.                     |   |
|           | Avoid selecting the "Wait for in position" flag and use a loop after the move      |   |
|           | command which is looking at "in position flag" and "error"                         |   |

| Icon:     |                                                                                                    |
|-----------|----------------------------------------------------------------------------------------------------|
| Dialogue: | Move       Image: Constraint of the set of the set of the s |
|           | Distance • 409600   Distance • 409600   Counts Output No.   Acceleration 50   RPM/s   Velocity 10   RPM   Wait for in position   Enter 0 in velocity or acceleration to use the current velocity or acceleration   Output 3   Output 4   Output 5   Output 5   Output 7   Output 8                                                                                                    |
| Function: | Performs a movement relative to the current position, and sets one or more outputs when the operation is completed. The distance moved is given in encoder counts and can either be entered directly, or can be taken from one of three memory registers in the user memory area. For further information on using these memory registers, refer to the sections on the 'Save position' and 'Set position' commands.<br>Note that if you specify a velocity, motor register no. 5 (V_SOLL) will be overwritten with this velocity value. Also, if you specify an acceleration, motor register no. 6 (A_SOLL) will be overwritten with the acceleration value specified. Register no. 49 (P1) is always overwritten by this command.<br>This command always waits until the movement is finished, before proceeding to the next line in the program.                                                                                                    |

9.7.6 Move (Relative + set outputs)

9.7.7 Move (Absolute)

| Icon:     |                                                                                                    |
|-----------|----------------------------------------------------------------------------------------------------|
| Dialogue: |                                                                                                    |
|           | Move                                                                                                    |
|           | Move type       OK         Relative       OK         Relative + velocity change at distance       Cancel         Relative + set outputs       Cancel         Absolute       Sensor |
|           | General parameters<br>Position - 409600 Counts                                                                                                    |
|           | Acceleration 50 RPM/s                                                                                                    |
|           | Velocity 10 RPM                                                                                                    |
|           | Wait for in position                                                                                                    |
|           | Enter 0 in velocity or acceleration to use<br>the current velocity or acceleration                                                                                                 |
| Function: | Moves to an absolute, non-relative position. The position is given in encoder                                                                                                    |
|           | counts and can either be entered directly, or can be taken from one of three                                                                                                    |
|           | memory registers in the user memory area. For further information on using                                                                                                    |
|           | these memory registers, refer to the sections on the 'Save position' and 'Set                                                                                                    |
|           | position' commands.                                                                                                    |
|           | Note that if you specify a velocity, motor register no. 5 (V_SOLL) will be                                                                                                    |
|           | overwritten with this velocity value. Also, if you specify an acceleration, motor                                                                                                  |
|           | register no. 6 (A_SOLL) will be overwritten with the acceleration value                                                                                                    |
|           | specified.                                                                                                    |
|           | If the wait for in position option is checked, the program will wait until the                                                                                                    |
|           | If this option is not checked, the program will start the movement, then                                                                                                    |
|           | immediately start executing the next command. The motor will finish the                                                                                                    |
|           | movement on its own, unless given other instructions by the program.                                                                                                    |

### 9.7.8 Move (Sensor)

| Icon:     |                                                                                                    |
|-----------|----------------------------------------------------------------------------------------------------|
| Dialogue: |                                                                                                    |
|           | Move                                                                                                    |
|           | Move type       OK         Belative       OK         Relative + velocity change at distance       Cancel         Relative + set outputs       Cancel         Absolute       Sensor         |
|           | General parameters Sensor parameters                                                                                                    |
|           | Distance 💌 409600 Counts Safety distance 💌 0 Counts                                                                                                    |
|           | Acceleration 50 RPM/s Input condition(s)                                                                                                    |
|           | Velocity 10 RPM                                                                                                    |
|           | Wait for in position     Image: Comparison of the current velocity or acceleration       Enter 0 in velocity or acceleration     Image: Comparison of the current velocity or acceleration |
|           |                                                                                                    |
| Function: | Performs a movement in the direction specified until an input condition is satisfied. The motor then moves the distance specified before stopping. The                                     |
|           | motor will not move farther than the Safety distance specified, regardless of                                                                                                    |
|           | whether the input condition is satisfied. The distances are measured in                                                                                                    |
|           | memory registers in the user memory area. For further information on using                                                                                                    |
|           | these memory registers, refer to the sections on the 'Save position' and 'Set                                                                                                    |
|           | position' commands.                                                                                                    |
|           | Note that if you specify a velocity, motor register no. 5 (V_SOLL) will be                                                                                                    |
|           | overwritten with this velocity value. Also, if you specify an acceleration, motor                                                                                                    |
|           | register no. 6 (A_SOLL) will be overwritten with the acceleration value                                                                                                    |
|           | This command always waits until the movement is finished before proceeding                                                                                                    |
|           | to the next line in the program.                                                                                                    |

### 9.7.9 Set outputs

| Icon:     |                                                                                 |
|-----------|---------------------------------------------------------------------------------|
| Dialogue: |                                                                                 |
|           | Output                                                                          |
|           |                                                                                 |
|           | Single     Multiple     OK                                                      |
|           | Output No. Output state                                                         |
|           | Output 1 O Low                                                                  |
|           | 🔘 Output 2 💫 High                                                               |
|           | Output 3 Low pulse 0 ms                                                         |
|           | Output 4 High pulse 100 ms                                                      |
|           | Output 5                                                                        |
|           | Output 6                                                                        |
|           | Output 7                                                                        |
|           | Output 8                                                                        |
|           |                                                                                 |
|           |                                                                                 |
|           | Output                                                                          |
|           | Output type                                                                     |
|           | Single Multiple                                                                 |
|           | Outputs                                                                         |
|           | Uutput 1 🔘 High 🔘 Low 💿 Don't care                                              |
|           | Uutput 2 🔘 High 🔘 Low 💿 Don't care                                              |
|           | Output 3 🔘 High 🔘 Low 💿 Don't care                                              |
|           | Output 4 🔘 High 🔘 Low 💿 Don't care                                              |
|           | Output 5 🔘 High 🔘 Low 💿 Don't care                                              |
|           | Output 6 🔘 High 🔘 Low 💿 Don't care                                              |
|           | Output 7 🔘 High 🔘 Low 💿 Don't care                                              |
|           | Output 8 🔘 High 🔘 Low 💿 Don't care                                              |
|           |                                                                                 |
| Function: | Sets one or more outputs. When setting a single output, you can set it to high. |
|           | low, or you can specify the length (in milliseconds) of a pulse to send out on  |
|           | that output. When setting multiple outputs, you can specify whether to set      |
|           | each output high, low, or leave it in its current state.                        |

### 9.7.10 Unconditional jump

| lcon:     |                                                                          |
|-----------|--------------------------------------------------------------------------|
| Dialogue: | None. After selecting this command, the mouse cursor changes. The next   |
|           | program line that you click on will become the destination for the jump. |
| Function: | Jumps to another line in the program.                                    |

#### 9.7.11 Conditional jump (single input)

| Icon:     |                                                                                                    |
|-----------|----------------------------------------------------------------------------------------------------|
| Dialogue: |                                                                                                    |
|           | Input                                                                                                    |
|           | Input type OK<br>Single Cancel                                                                                                    |
|           | Input condition<br>Low<br>High<br>Falling Edge<br>Rising Edge<br>Input 3<br>Input 5<br>Input 5<br>Input 7<br>Input 8<br>Motor Error<br>In Position                                                                                                    |
| Function: | Tests for an input condition before either jumping to another line in the<br>program or moving on to the next line in the program. If the condition is met,<br>the command jumps to the specified program line. If the condition is not met,<br>the program proceeds to execute the next line in the program.<br>When 'Input type' is set to 'Single', the command can test a single input for one<br>of four possible conditions: the input is low, the input is high, the input has<br>transitioned to low (Falling Edge), or the input has transitioned to high (Rising<br>Edge). If transitions are tested for, the transition must have taken place during<br>the last 30 microseconds.<br>After pressing the OK button, the dialogue will disappear, and the mouse<br>cursor will change. The next program line that you click on will then become<br>the destination of the jump command. |

| Icon:     |                                                                                    |
|-----------|------------------------------------------------------------------------------------|
| Dialogue: |                                                                                    |
|           | Input                                                                              |
|           | Input type Operand OK<br>Single And Cancel                                         |
|           |                                                                                    |
|           | Inputs<br>Input 1                                                                  |
|           | Input 2 💿 High 💿 Low 💿 Don't care                                                  |
|           | Input 3 O High O Low O Don't care                                                  |
|           | Input 4 O High O Low O Don't care                                                  |
|           | Input 6 Don't care                                                                 |
|           | Input 7 O High O Low O Don't care                                                  |
|           | Input 8 🔘 High 🔘 Low 💿 Don't care                                                  |
|           | Motor error 💿 High 💿 Low 💿 Don't care                                              |
|           | In position 💿 High 💿 Low 💿 Don't care                                              |
| Function: | Tests for an input condition before either jumping to another line in the          |
| Tunction. | program or moving on to the next line in the program. If the condition is met      |
|           | the command jumps to the specified program line. If the condition is not met       |
|           | the program proceeds to execute the peyt line in the program                       |
|           | When 'Input type' is set to 'Multiple' multiple inputs can be tested for being     |
|           | when input type is set to multiple, multiple inputs can be tested for being        |
|           | inputs must most their test criterion. If set to 'And' all inputs must match their |
|           | test settings. If set to 'Or' only one input need match its test setting. Inputs   |
|           | test settings. If set to Or, only one input need match its test setting. Inputs    |
|           | that are set to Don't care are not tested.                                         |
|           | After pressing the OK button, the dialogue will disappear, and the mouse           |
|           | cursor will change. The next program line that you click on will then become       |
|           | the destination of the jump command.                                               |

9.7.12 Conditional jump (multiple inputs)

| lcon:     | X                                                                           |
|-----------|-----------------------------------------------------------------------------|
| Dialogue: |                                                                             |
|           | Wait Time 🔞                                                                 |
|           | Time 500 ms OK<br>Cancel                                                    |
|           |                                                                             |
| Function: | Causes the program to pause for a number of milliseconds before continuing. |
|           | The maximum pause that can be specified is 32767 milliseconds. The          |
|           | minimum pause that can be specified is 0 milliseconds.                      |
|           | Note that this command overwrites Timer I in the RxP module's memory.       |

#### 9.7.13 Wait for (x) ms before continuing

#### 9.7.14 Wait for an input combination before continuing (single input)

| Icon:     |                                                                                                    |
|-----------|----------------------------------------------------------------------------------------------------|
| Dialogue: | Input       Imput type       OK         Imput single       OK       OK         Multiple       Cancel       Input         Low       Input       OK         High       Input 1       Input 2         Falling Edge       Input 3       Input 5         Input 6       Input 7       Input 8         Motor Error       In Position       In Position                                                                                                    |
| Function: | Waits for a specified input condition to occur. The next line in the program will<br>not be executed until the input condition has been met.<br>If 'Input type' is set to 'Single', the command will wait for one of four things to<br>happen on the specified input: that the input tests as high, that the input tests<br>as low, that the input transitions from high to low (Falling Edge), or that the<br>input transitions from low to high (Rising Edge). The input is tested with 30<br>microsecond intervals. |

### 9.7.15 Wait for an input combination before continuing (multiple inputs)

| Icon:     |                                                                                                    |
|-----------|----------------------------------------------------------------------------------------------------|
| Dialogue: | Input type Operand OK<br>Single And<br>Multiple Or Cancel<br>Inputs<br>Input 1 High Low Opon't care<br>Input 2 High Low Opon't care<br>Input 3 High Low Opon't care<br>Input 4 High Low Opon't care<br>Input 5 High Low Opon't care<br>Input 5 High Low Opon't care<br>Input 6 High Low Opon't care<br>Input 7 High Low Opon't care                                                                                                    |
|           | Motor error High Low O Don't care<br>In position High Low O Don't care                                                                                                    |
| Function: | Waits for a specified input condition to occur. The next line in the program will<br>not be executed until the input condition has been met.<br>If 'Input type' is set to 'Multiple', multiple inputs can be tested for being either<br>high or low. The 'Operand' setting determines whether one or all of the inputs<br>must meet their test criterion. If set to 'And', all inputs must match their test<br>settings. If set to 'Or', only one input need match its test setting. Inputs that<br>are set to 'Don't care' are not tested. The inputs are tested with 30 |
|           | microsecond intervals.                                                                                                    |

| Icon:     |                                                                                    |  |  |
|-----------|------------------------------------------------------------------------------------|--|--|
| Dialogue: | Set register 🛛 😢                                                                   |  |  |
|           | Reg. No.: 3 - Requested position   K                                               |  |  |
|           | Value: 409600 Counts  Cancel                                                       |  |  |
| Function: | Sets a register in the motor to a specified value. The register is selected from a |  |  |
|           | list of known, user-accessible registers. The value can either be entered as       |  |  |
|           | native motor units or it can be entered as generic engineering units.              |  |  |
|           | The dialogue above provides an example: register no. 3 (P SOLL, or                 |  |  |
|           | Requested position, depending on your preference) can either be set to an          |  |  |
|           | integer number of encoder counts, or it can be set to a non-integer number of      |  |  |
|           | revolutions.                                                                       |  |  |

### 9.7.16 Set a register in the MIS motor

#### 9.7.17 Jump according to a register in the MAC motor

| Icon:     |                                                                                  |  |  |
|-----------|----------------------------------------------------------------------------------|--|--|
| Dialogue: |                                                                                  |  |  |
| _         | Register condition                                                               |  |  |
|           | Reg. No.: 10 - Actual position  CK                                               |  |  |
|           | Operator = (Equal) Cancel                                                        |  |  |
|           | Value: 0 Counts                                                                  |  |  |
|           |                                                                                  |  |  |
| Function: | Tests a register in the motor against a specified value before either jumping to |  |  |
|           | another line in the program or moving on to the next line in the program. If     |  |  |
|           | the condition is met, the command jumps to the specified program line. If the    |  |  |
|           | condition is not met, the program proceeds to execute the next line in the       |  |  |
|           | program. The value can either be entered as native motor units. or it can be     |  |  |
|           | entered as generic engineering units. The dialogue above provides an example:    |  |  |
|           | register no 10 (P IST or Actual position depending on your preference) must      |  |  |
|           | be equal to 0 revolutions if the jump is to be executed. The position that the   |  |  |
|           | register is tested against can be specified as an integer number of encoder      |  |  |
|           | sounts or can be specified as a non integer number of revolutions                |  |  |
|           | counts or can be specified as a non-integer number of revolutions.               |  |  |
|           | After pressing the OK button, the dialogue will disappear and the mouse          |  |  |
|           | cursor will change. The next program line that you click on will then become     |  |  |
|           | the destination of the jump command.                                             |  |  |

| lcon:     |                                                                                                    |  |
|-----------|----------------------------------------------------------------------------------------------------|--|
| Dialogue: | Register condition     Image: No.:     10 - Actual position     OK       Operator     < (Less than)     Cancel       Value:     0     Counts                                                                                                    |  |
| Function: | Tests a register in the motor against a specified value and waits until the specified condition is met. The value can either be entered as native motor units or can be entered as generic engineering units.<br>The dialogue above provides an example: register no. 10 (P_IST, or Actual position, depending on your preference) must be less than 0 revolutions, before the program will continue. The position that the register is tested against can be specified as an integer number of encoder counts, or can be specified as a non-integer number of revolutions. |  |

### 9.7.18 Wait for a register value before continuing

#### 9.7.19 Save position

| Icon:     |                                                                                                    |
|-----------|----------------------------------------------------------------------------------------------------|
| Dialogue: | Save position     Image: Save position       Position        ■ Register 1<br>Register 2<br>Register 3 |
| Function: | Saves the current position from register no. 10 (P_IST) to one of three                               |
|           | locations in the user memory area. The saved position(s) can then be used                             |
|           | whenever a position or distance is needed in a move command.                                          |

### 9.7.20 Set position

| Icon:     |                                                                                                    |
|-----------|----------------------------------------------------------------------------------------------------|
| Dialogue: | Set position       Position       12345       Counts       OK       Register 1       Register 2       Register 3                                                                                                    |
| Function: | Change the "Actual postion" (P_IST register 10) value to a new value or the value in one of three position values stored in the user memory area (register 1, 2 or 3). This is the reverse of the 'Save position' command. |

#### 9.7.21 Zero search

| Icon:     |                                                                                                    |
|-----------|----------------------------------------------------------------------------------------------------|
| Dialogue: | Zero search     Image: Control of the search       Mode:     OK       Sensor type 1 zero search     Cancel |
| Function: | Initiates a zero search. The program waits until the zero search has completed                             |
|           | before proceeding to the next command. For a detailed description of how to                                |
|           | set up a zero search, refer to Zero search modes, page 163                                                 |

| Icon:     | (Cr                                                                                                    |                                                                                                    |                                                                                                    |                                                                                                    |
|-----------|----------------------------------------------------------------------------------------------------|----------------------------------------------------------------------------------------------------|----------------------------------------------------------------------------------------------------|----------------------------------------------------------------------------------------------------|
| Dialogue: | FastMAC<br>Mode                                                                                                    | Register                                                                                                    | Number                                                                                                    | OK                                                                                                    |
|           | <ul> <li>Passive</li> <li>Velocity</li> <li>Position</li> <li>Command</li> </ul>                                                                                                    | <ul> <li>Position</li> <li>Velocity</li> <li>Acceleration</li> <li>Torque</li> <li>Load</li> <li>In position window</li> </ul>                                                                                                    | Number 1<br>2<br>3<br>4<br>5<br>6<br>7<br>8                                                                                                    | Cancel                                                                                                    |
| Function: | FastMAC comman<br>The advantage of<br>FastMAC/FlexMA<br>MAC user manual<br>However, a brief s<br>If 'Mode' is set to<br>that mode. Also, o<br>sense that its value<br>which actually cor<br>register no. 65 (V<br>operations will the | nds are also sometimes re<br>these commands is a very<br>C commands are describe<br>, JVL publication no. LB00<br>summary is in order.<br>'Passive', 'Velocity', or 'Po<br>one of the passive motor r<br>e will be written to the con<br>trols motor behaviour. In<br>I) will be written to regist<br>en take place at that veloc | ferred to as Flex<br>low communica<br>ed in detail in sec<br>047-20GB (V2.0 o<br>position', the moto<br>registers will be a<br>rresponding active<br>the example abo<br>er no. 5 (V_SOL<br>ity. | MAC commands.<br>tion overhead.<br>tion 4.5.7 of the<br>or newer).<br>or will switch to<br>activated, in the<br>ve motor register,<br>ove, the value in<br>L). Move |

### 9.7.22 Send FastMAC command (change mode and activate register)

| Icon:     |                                                                                                    |  |  |
|-----------|----------------------------------------------------------------------------------------------------|--|--|
| Dialogue: |                                                                                                    |  |  |
|           | FastMAC 🛛                                                                                                    |  |  |
|           | Mode         Command         OK           Passive         00 · NOP         Cancel           Velocity         01 · Reset error         Cancel           Position         02 · P_SOLL=0 and IN_POS=0         03 · P_IST=0           Ocommand         04 · P_FNC=0 and IN_POS=0         05 · V_SOLL=0           05 · V_SOLL=0         05 · T_SOLL=0         05 · T_SOLL=0 |  |  |
| Function: | If 'Mode' is set to 'Command', the motor does not necessarily change mode                                                                                                    |  |  |
|           | but it can be commanded to carry out a series of predetermined operations.                                                                                                    |  |  |
|           | Describing all of the FastMAC commands is beyond the scope of this section                                                                                                    |  |  |
|           | but for example, using a single command it is possible to activate four different                                                                                                    |  |  |
|           | sets of registers, each controlling position, velocity, acceleration, torque, load                                                                                                    |  |  |
|           | factor, and in-position window. FastMAC/FlexMAC commands are described                                                                                                    |  |  |
|           | in detail in section 4.5.7 of the MAC user manual, JVL publication no. LB0047-                                                                                                    |  |  |
|           | 20GB (V2.0 or newer). However, a brief summary is in order.                                                                                                    |  |  |

#### 9.7.23 Send FastMAC command (macro command)

#### 9.7.24 Binary command

| Icon:     |                                                                                                    |  |
|-----------|----------------------------------------------------------------------------------------------------|--|
| Dialogue: | Enter binary code Binary code: OK Cancel                                                                                                    |  |
| Function: | MacTalk programs are sent to the motor in a compact, binary format, which is<br>then interpreted by the motor's firmware. The existing set of graphic<br>commands covers most situations, but when special needs arise, anything that<br>can be done with programs can be done with a binary command. If special<br>needs arise that are not covered by the other commands, contact JVL for<br>assistance. |  |

| 9. | 7. | 25 | Calculator | (basic) |
|----|----|----|------------|---------|
|----|----|----|------------|---------|

| Icon:     |                                                                                                    |  |  |  |
|-----------|----------------------------------------------------------------------------------------------------|--|--|--|
| Dialogue: | Velocity Reg 5 = (Velocity Reg 5 + 1)   Basic Options   69 - Velocity Reg 5   + • 1   • • • • • • • • • • • • • • • • • • •                                                                                                    |  |  |  |
| Function: | <ul> <li>Performs a calculation using register values, constants, and the four basic arithmetic operations: +, -, * and /. The result is stored in a register.</li> <li>Arithmetic operations take place in the order that they are specified.</li> <li>Operands/arguments can be either integer constants or registers. The caption of the dialogue box shows the resulting expression in traditional infix format. It is continuously updated as you type in the expression.</li> <li>Note that if you write a value to a register using this command, that value is always measured in native motor units. Conversion from generic engineering units is only supported for the commands 'Set a register', 'Jump according to a register', and 'Wait for a register value before continuing'.</li> </ul> |  |  |  |
|           | If you make a calculation please be aware that most of the registers in the MI motors operate with integers so its often needed to multiply before doing a division in order to become a precise result.<br>Also be aware that all calculations are done in 32 bit format which gives the possibility to operate with values from $-2^{31}$ to $2^{31}$ . If the result of a calculation gives a higher value than $2^{31}$ it will therefore becomes negative and similar if a calculationresult becomes lowe than $-2^{31}$ the result becomes positive.                                                                                                    |  |  |  |

| Icon:     |                                                                                                    |  |  |  |  |
|-----------|----------------------------------------------------------------------------------------------------|--|--|--|--|
| Dialogue: |                                                                                                    |  |  |  |  |
|           | Velocity Reg 5 = (Velocity Reg 5 + 1)                                                                                                    |  |  |  |  |
|           | Basic Options                                                                                                    |  |  |  |  |
|           | Calculation precision                                                                                                    |  |  |  |  |
|           | ③ 32-bit signed                                                                                                    |  |  |  |  |
|           | 🔿 16-bit unsigned                                                                                                    |  |  |  |  |
|           | 8-bit unsigned                                                                                                    |  |  |  |  |
|           | Register listing and naming                                                                                                    |  |  |  |  |
|           | Numbered list with long MacTalk names                                                                                                    |  |  |  |  |
|           | Simple list with short firmware names                                                                                                    |  |  |  |  |
|           |                                                                                                    |  |  |  |  |
|           |                                                                                                    |  |  |  |  |
|           | OK Cancel                                                                                                    |  |  |  |  |
|           |                                                                                                    |  |  |  |  |
| Function: | The options tab contains various settings that affect the operation of the                                                                                                    |  |  |  |  |
|           | Calculator command. 'Calculation precision' is currently preset to 32-bit                                                                                                    |  |  |  |  |
|           | precision and cannot be changed. This is not an error, and should not be                                                                                                    |  |  |  |  |
|           | reported.                                                                                                    |  |  |  |  |
|           | 'Register listing and naming' provides an alternative method of entering data<br>into the dialogue by selecting 'Simple list with short firmware names'. Instead                                                                             |  |  |  |  |
|           |                                                                                                    |  |  |  |  |
|           | of selecting, for example, '3 – Requested position' to access register no. 3, you can simply type 'P_SOLL'. If you wish to enter a constant, you simply enter the digits – the dialogue will not mistake the constant for a register number. |  |  |  |  |
|           |                                                                                                    |  |  |  |  |
|           |                                                                                                    |  |  |  |  |
|           |                                                                                                    |  |  |  |  |
|           | of the dialogue box. A recognized register name, look at the expression in the caption                                                                                                    |  |  |  |  |
|           | of the dialogue box. A recognized register name will appear in the expression.                                                                                                    |  |  |  |  |
|           | An unrecognizable register name will appear as a zero. You can switch                                                                                                    |  |  |  |  |
|           | between the two methods of data entry at any time.                                                                                                    |  |  |  |  |

### 9.7.26 Calculator (options)

| lcon:      | <u>m</u>                                                                         |  |  |  |  |
|------------|----------------------------------------------------------------------------------|--|--|--|--|
| Dialogue:  | : Jump condition                                                                 |  |  |  |  |
|            | Reg. No. 3 - Requested position                                                  |  |  |  |  |
|            | Operator >= (Greater or equal)  Cancel                                           |  |  |  |  |
|            | Reg. No. 51 - Position Reg 2                                                     |  |  |  |  |
| Eunction:  | Compares two registers with each other before either iumping to another line     |  |  |  |  |
| T unction. | in the program or moving on to the next line in the program. If the condition is |  |  |  |  |
|            | met, the command jumps to the specified program line. If the condition is not    |  |  |  |  |
|            | met, the program proceeds to execute the next line in the program.               |  |  |  |  |
|            | Any two registers can be compared with each other but the command does           |  |  |  |  |
|            | not do anything beyond comparing the registers numerical values measured in      |  |  |  |  |
|            | to compare registers that hold the same type of information in the same binary   |  |  |  |  |
|            | format.                                                                          |  |  |  |  |
|            | In the example above, two position registers are compared. Both hold position    |  |  |  |  |
|            | information, both are 32-bit wide, and both measure position in encoder          |  |  |  |  |
|            | counts. Such a comparison will always yield meaningful, predictable results.     |  |  |  |  |
|            | For other types of registers, see the relevant register sections.                |  |  |  |  |

### 9.7.27 Jump according to a comparison

Each command has a certain execution time. The specified execution time in the following table is the maximum execution time if not using CANopen, serial communication and the motor is disabled. The actual execution may be faster.

| lcon | Name                                                         | Execution time [µs]  |
|------|--------------------------------------------------------------|----------------------|
|      | Remarks                                                      | 0                    |
|      | Set operation mode                                           | 60                   |
| ò    | Move relative (no velocity, no acceleration) <sup>1</sup>    | 90                   |
| ò    | Move relative + set velocity (no acceleration) <sup>1</sup>  | 150                  |
| ò    | Move relative + set velocity + set acceleration <sup>1</sup> | 210                  |
| ò    | Move absolute (no velocity, no acceleration) <sup>1</sup>    | 60                   |
| ò    | Move absolute + set velocity (no acceleration) <sup>1</sup>  | 120                  |
| ò    | Move absolute + set velocity + set acceleration <sup>1</sup> | 180                  |
| 1    | Set single output (high/low)                                 | 30                   |
| 1    | Set multiple outputs                                         | 30*number of outputs |
|      | Unconditional jump                                           | 30                   |
| PPP  | Conditional jump (inputs)                                    | 60                   |
| Q    | Set a register                                               | 60                   |
|      | Conditional jump (register)                                  | 120                  |
|      | Save position                                                | 60                   |
|      | Set position                                                 | 90                   |
| Q    | Send fastMAC command                                         | 30                   |
| (a)  | Binary command                                               | 30                   |

I) The time for all move commands is shown without waiting for in position

The firmware is structured so that one program instruction is executed for each pass of the main loop, which takes approximately 30 microseconds ( $\mu$ s) without CANopen, without serial communications and when the motor is not running. The Main Loop Time is termed MLT in the following text.

A single program line in MacTalk can generate more than one instruction. For example, assigning a constant value to a register uses two instructions: First load the value to the internal stack and then Store from the stack to the target register. The above table in *Motor Connections*, page 414 reflects this operation.

The main loop time will vary depending on a number of factors: The serial communications speed and load, whether CANopen is installed, and the CANopen communications speed and load.

Serial communications on the RS-485 line can load the motor up to 1% at 19.200 baud, which is insignificant, but at the maximum baud rate of 921.600 the communications can load the motor up to 45%, which would result in an MLT of ~60  $\mu$ s.

When CANopen firmware is installed, the basic MLT will change from 30 to 90  $\mu s$  with no communications.

When loading the CANbus with communications, the MLT can rise significantly. For example, when using seven transmit PDOs with an event timer value of I ms and a CANbus link speed of 500 kbits/s, the MLT can rise to 150-200  $\mu$ s. Also using RS-485 communications at high baud rates can result in even longer MLT values. However, this scenario is very unlikely.

Note: In applications where program timing is critical, tests must be performed to ensure that timing is satisfactory when communication is running according to conditions used in production!